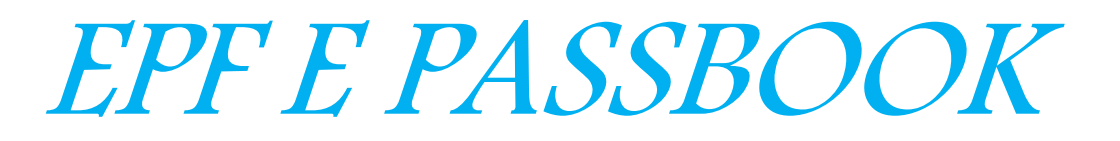

**GENERATION** 

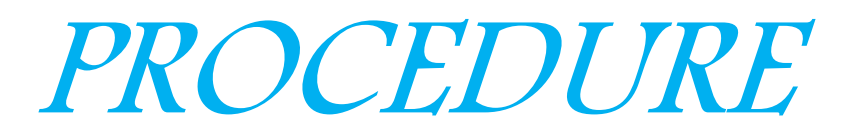

Created By – Mahipal Singh MobileComm Technologies (I) Pvt. Ltd

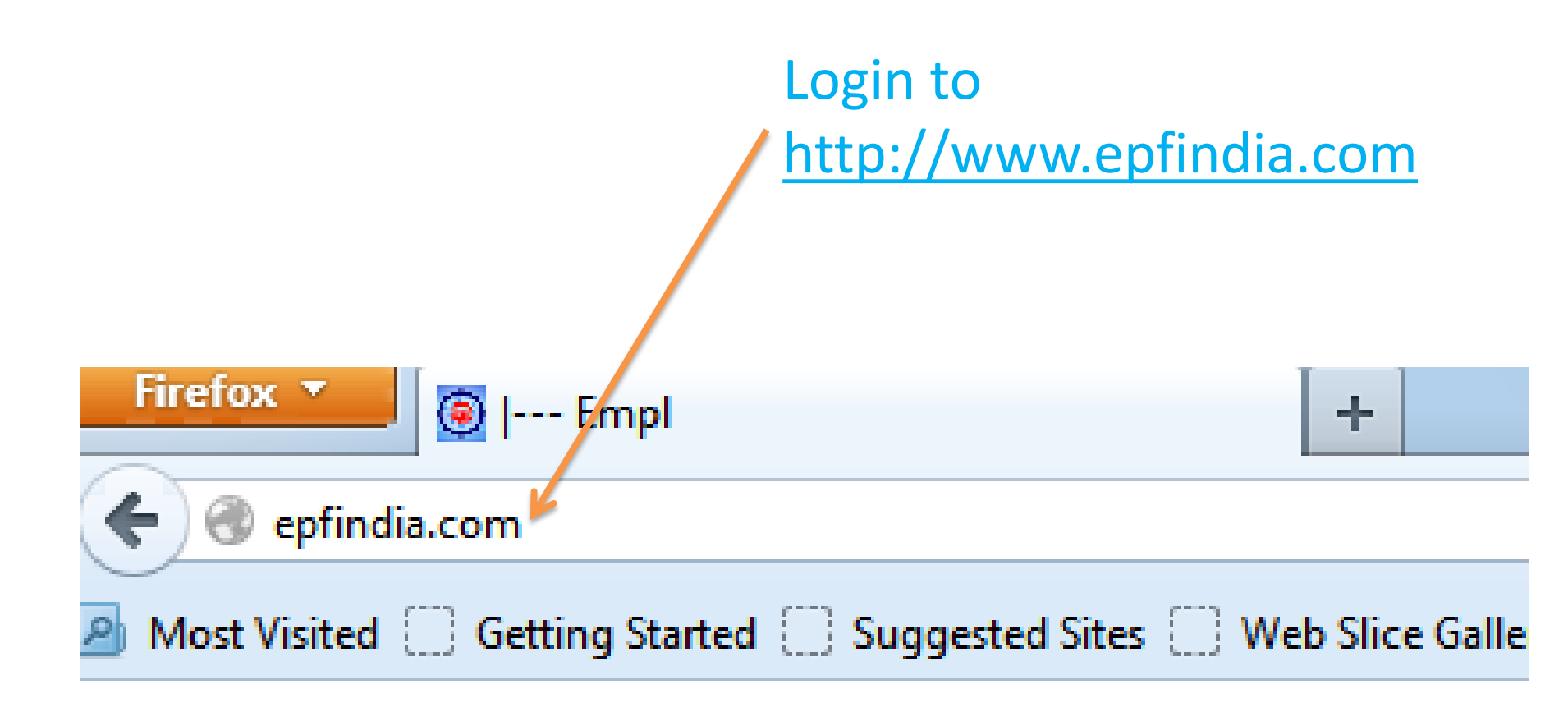

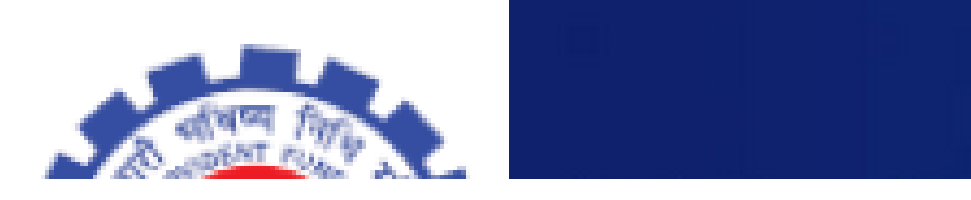

## This page will Appear on your screen

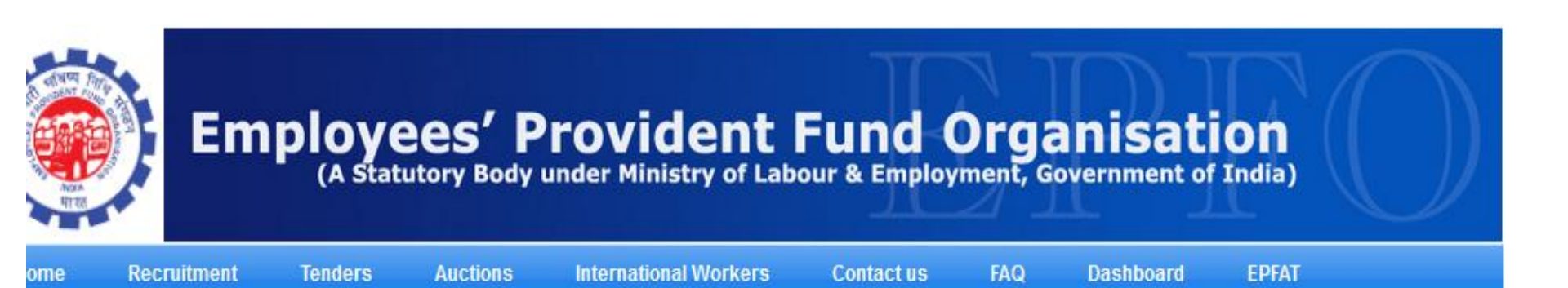

Іегу ]

#### the Downloads Tab available after E-Sewa Login, compile it and Upload it.

| et CPFC              |                                                                                                    | Photogallery [view full ga         |
|----------------------|----------------------------------------------------------------------------------------------------|------------------------------------|
| O Directory          | FOR EMPLOYEES                                                                                                    | केन्द्रीके स्थापत सीदी ((क.म.ति.)  |
| out us               | Member Portal (Download your E-Passbook)                                                                                      | Meeting of the Constraint of Trust |
| wnloads              | Know Your claim status                                                                                                    |                                    |
| al / Rule Provisions | Know Your EPF Balance                                                                                                    |                                    |
| erational Statistics | <ul> <li>EPFiGMS (Register your Grievance)</li> <li>Establishment search (Also View Remittances &amp; Member Name)</li> </ul> |                                    |
| Act 2005             | Help - How to Use                                                                                                    | -                                  |
| zen's Charter        | Know Which Claim Form to Submit 4000                                                                                          |                                    |

### SOR EMPLOYEES

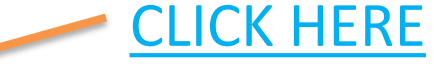

- Member Portal (Download your E-Passbook)
- Know Your claim status
- Know Your EPF Balance
- EPFiGMS (Register your Grievance)
- Establishment search (Also View Remittances & Member Name)
  - [Help How to Use]

- Locate an EPFO Office
- Know Which Claim Form to Submit <sup>1000</sup>

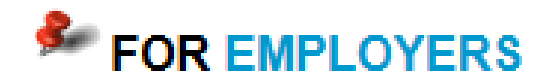

- Online ECR/Challan Submission
- E-Return Tool [Ver 5.0 with Annexure-II Facility]

hallan Cum Return for the wage

umber and any of your following nt, Voter ID, Passport or Driving

e mobile number can be used for

aving more than one account under

| LOGIN                |                                    |
|----------------------|------------------------------------|
| Choose Your Document | Select Document                    |
| Document Number      |                                    |
| Mobile               |                                    |
| Sign In              |                                    |
|                      |                                    |
| Forgot Login ?       | Click here to register             |
| Forgot Login ?       | Click here to register             |
| Forgot Login ?       | Click here to register<br>STRATION |
| Forgot Login ?       |                                    |

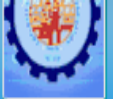

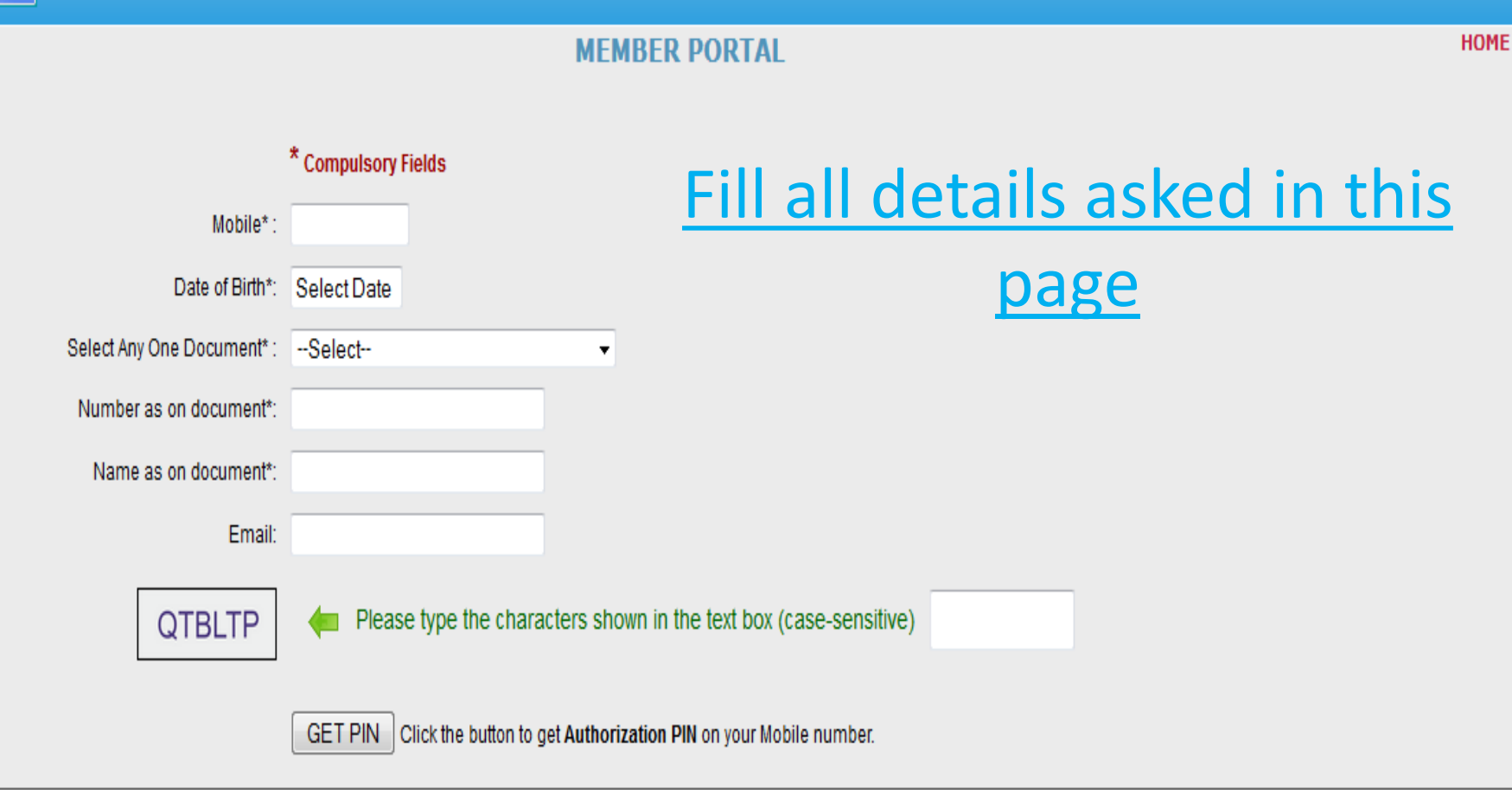

#### Disclaimer:

By requesting to view the details of any account number through the Member Portal, I declare that these are my account numbers. I understand that my mobile number will be recorded and in case of any complaint regarding misuse of the facility and/or false declaration as given above, my details may be handed over to the appropriate authority for suitable action.

📃 l Agree

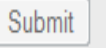

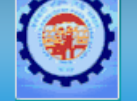

( A statutory body under Ministry of Labour and Employment, Government of India )

#### **MEMBER PORTAL -TEST**

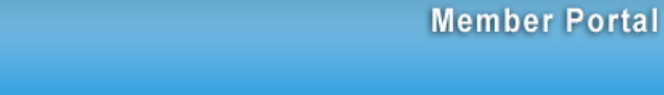

**CLICK HERE** 

HOME

Registration successful. Your login detail has been sent to your mobile number. You can login to the Member portal with the same.

Please click here to continue further.

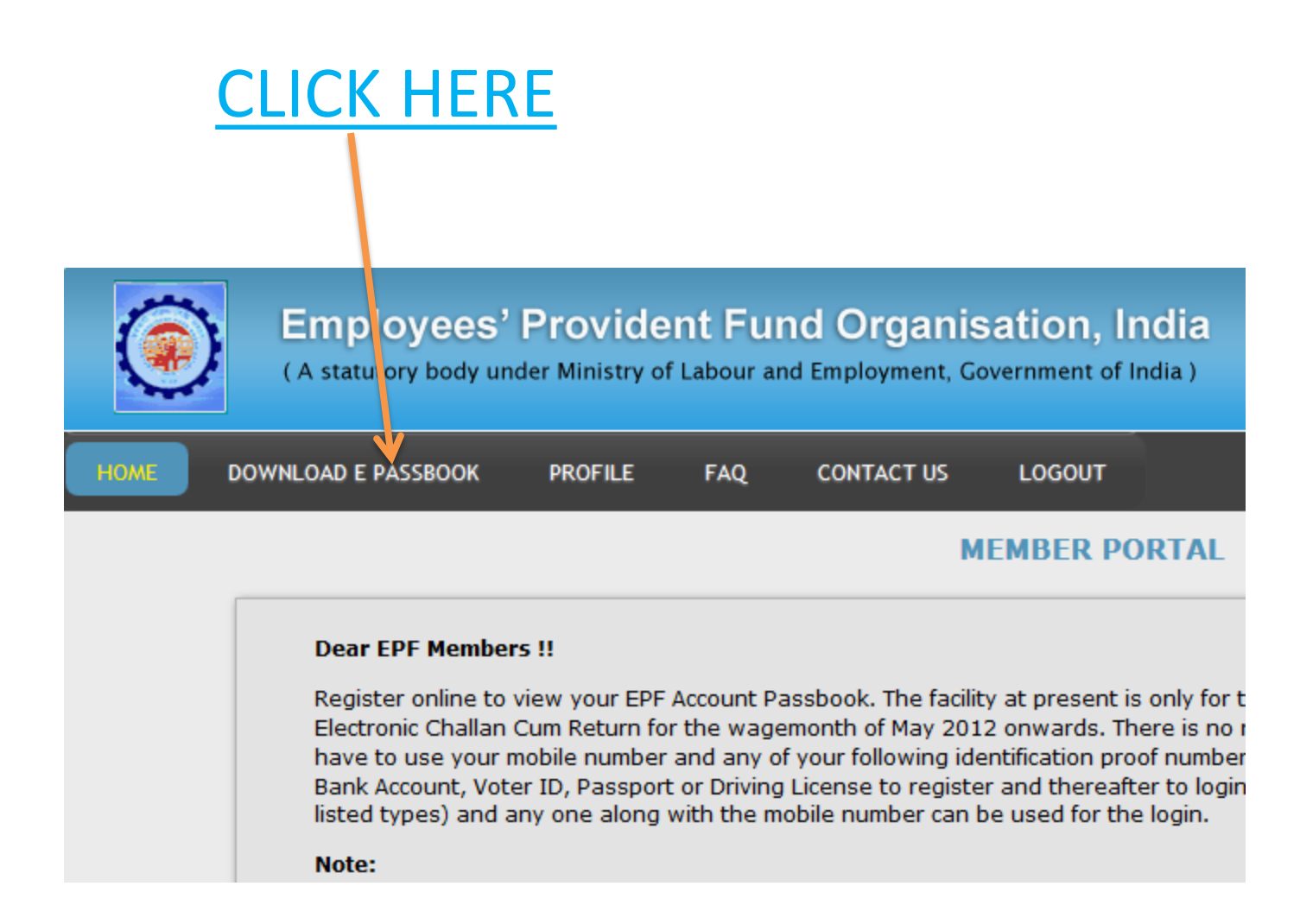

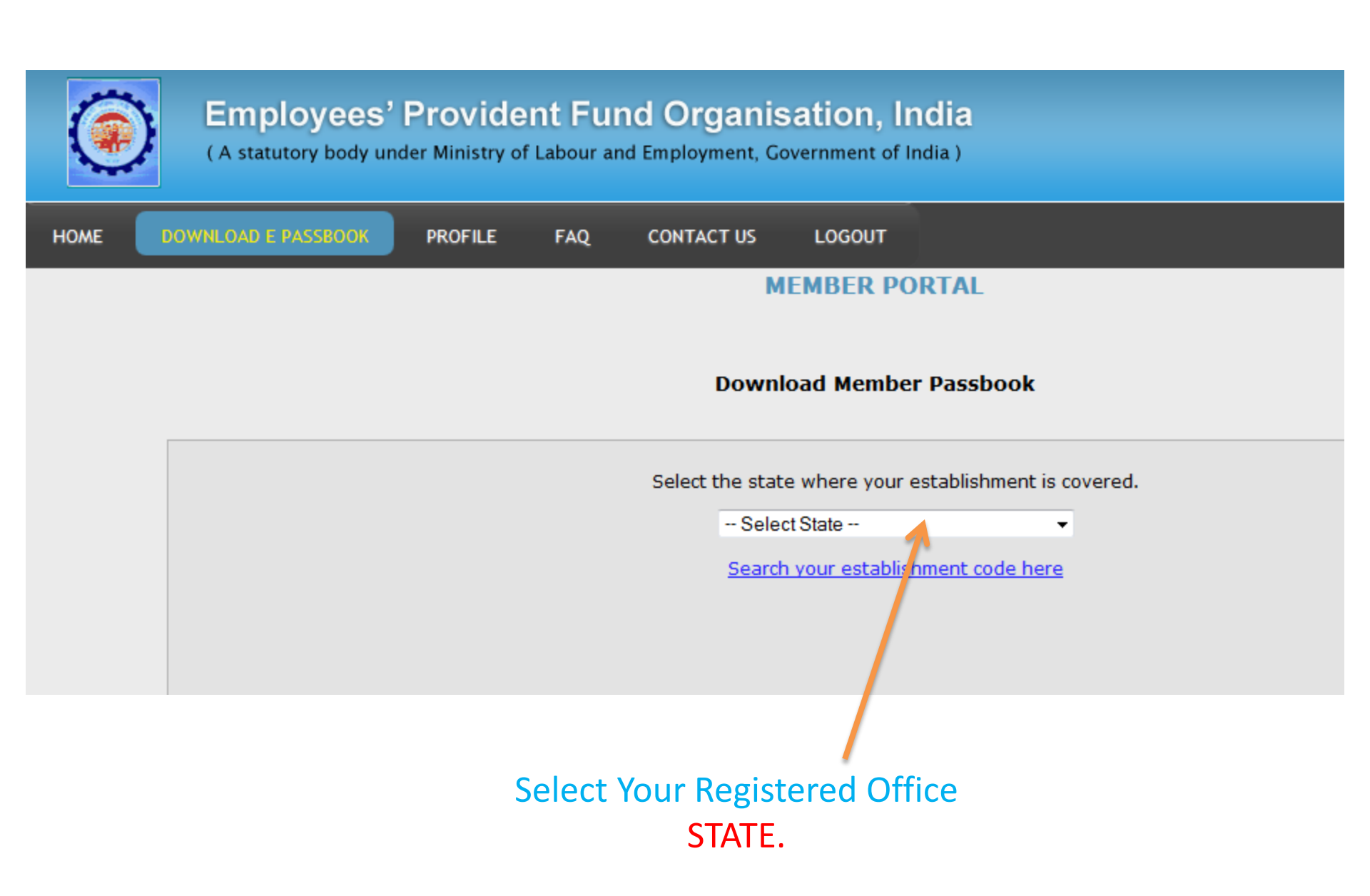

Select the state where your establishment is covered.

DELHI

Search your establishment code here

#### Select your EPFO Office

| Region Name        | Region Code | Office Code | Office Name  |
|--------------------|-------------|-------------|--------------|
| DL - DELHI (NORTH) | DL          | СРМ         | DELHI(NORTH) |
| DL - DELHI (SOUTH) | DS          | SHD         | LAXMINAGAR   |
| DL - DELHI (SOUTH) | DS          | NHP         | DELHI(SOUTH) |

<u>CLICK against your</u> <u>state code HERE</u>

▼

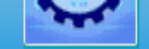

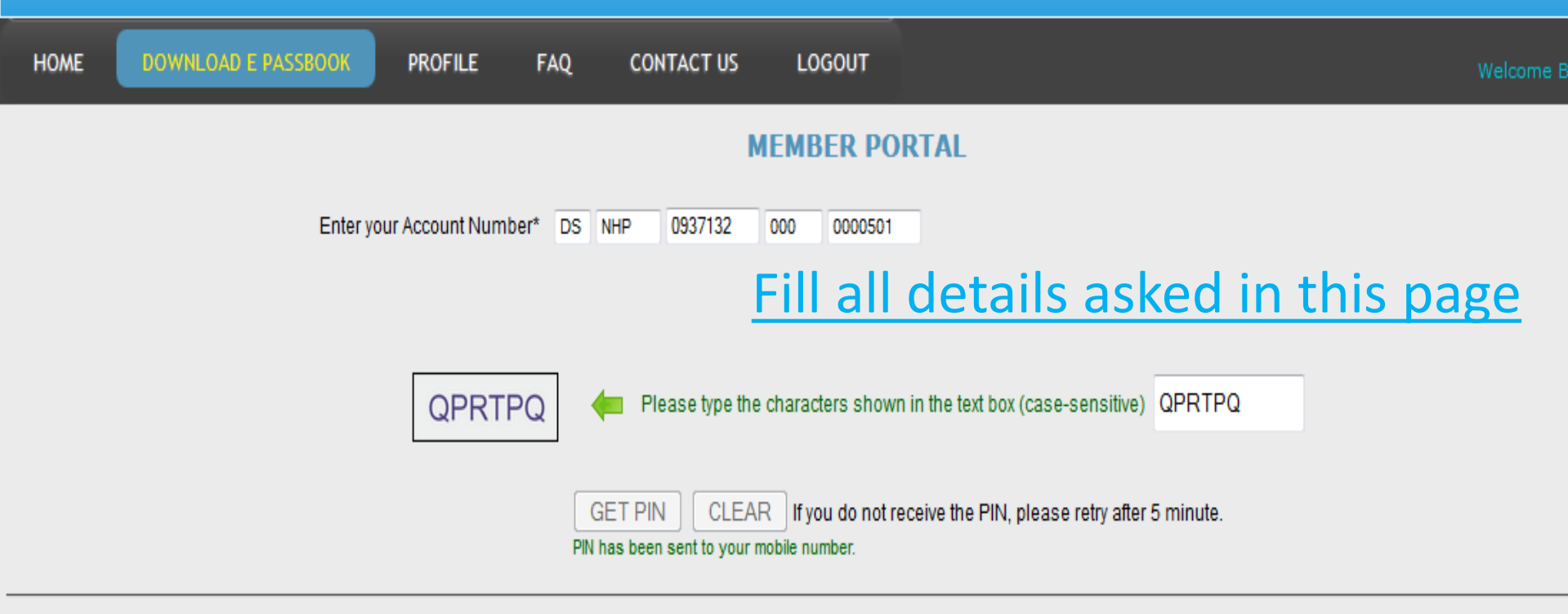

#### Disclaimer:

By requesting to view the details of any account number through the Member Portal, I declare that these are my account numbers. I understand that my mobile number will be recorded and in case of any complaint regarding misuse of the facility and/or false declaration as given above, my details may be handed over to the appropriate authority for suitable action.

🗸 l Agree

Enter Authorization PIN: 6556

Get Detail

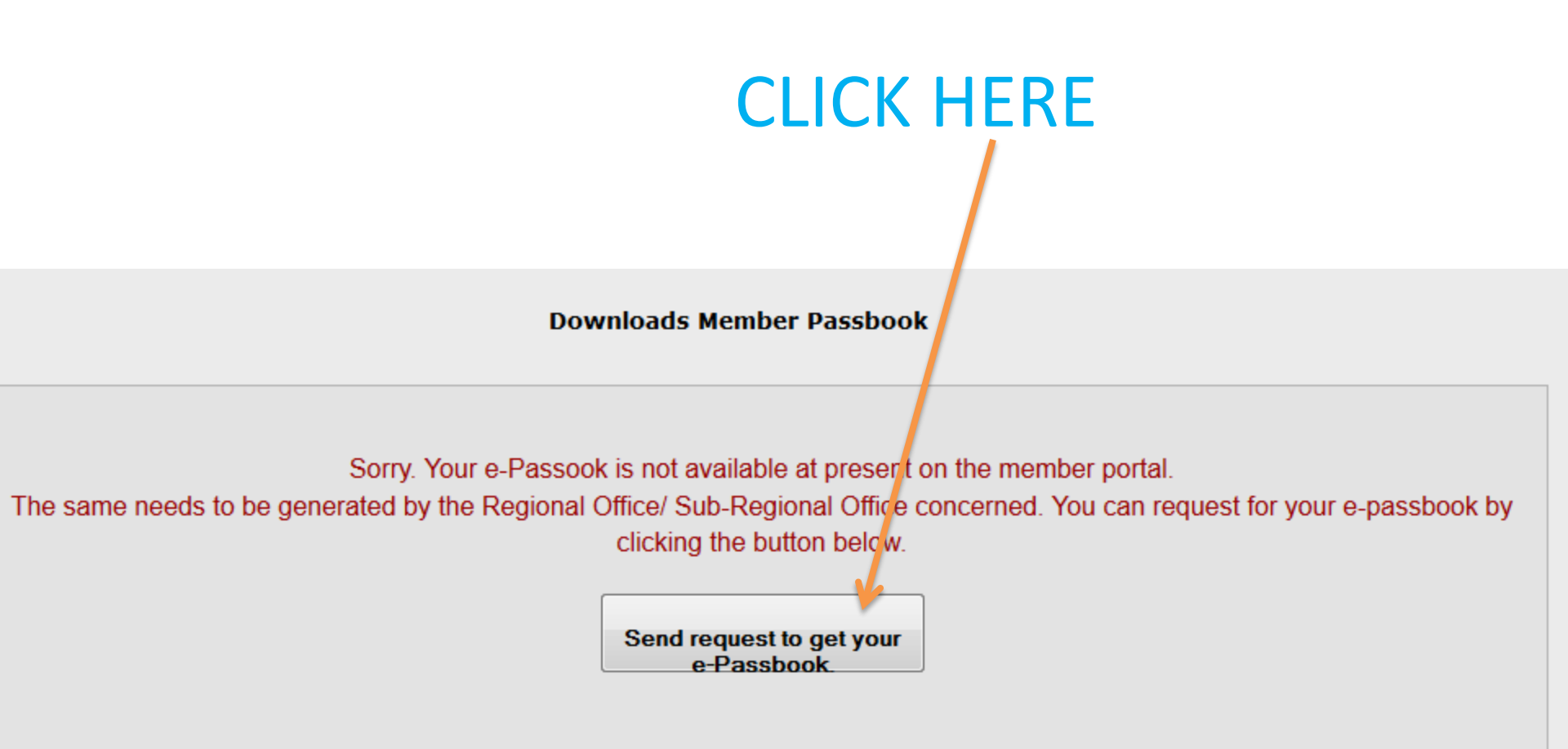

# CLICK HERE

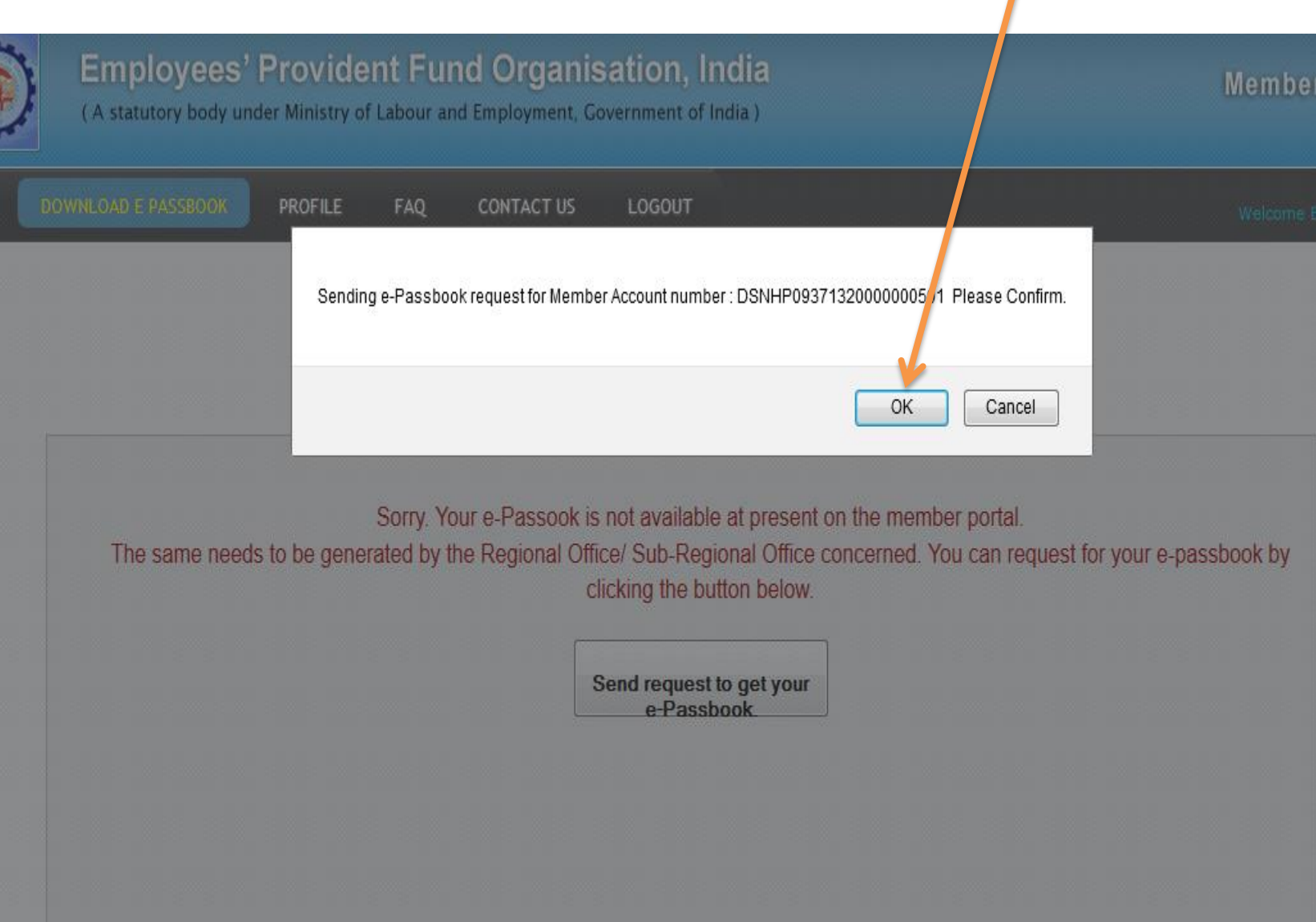

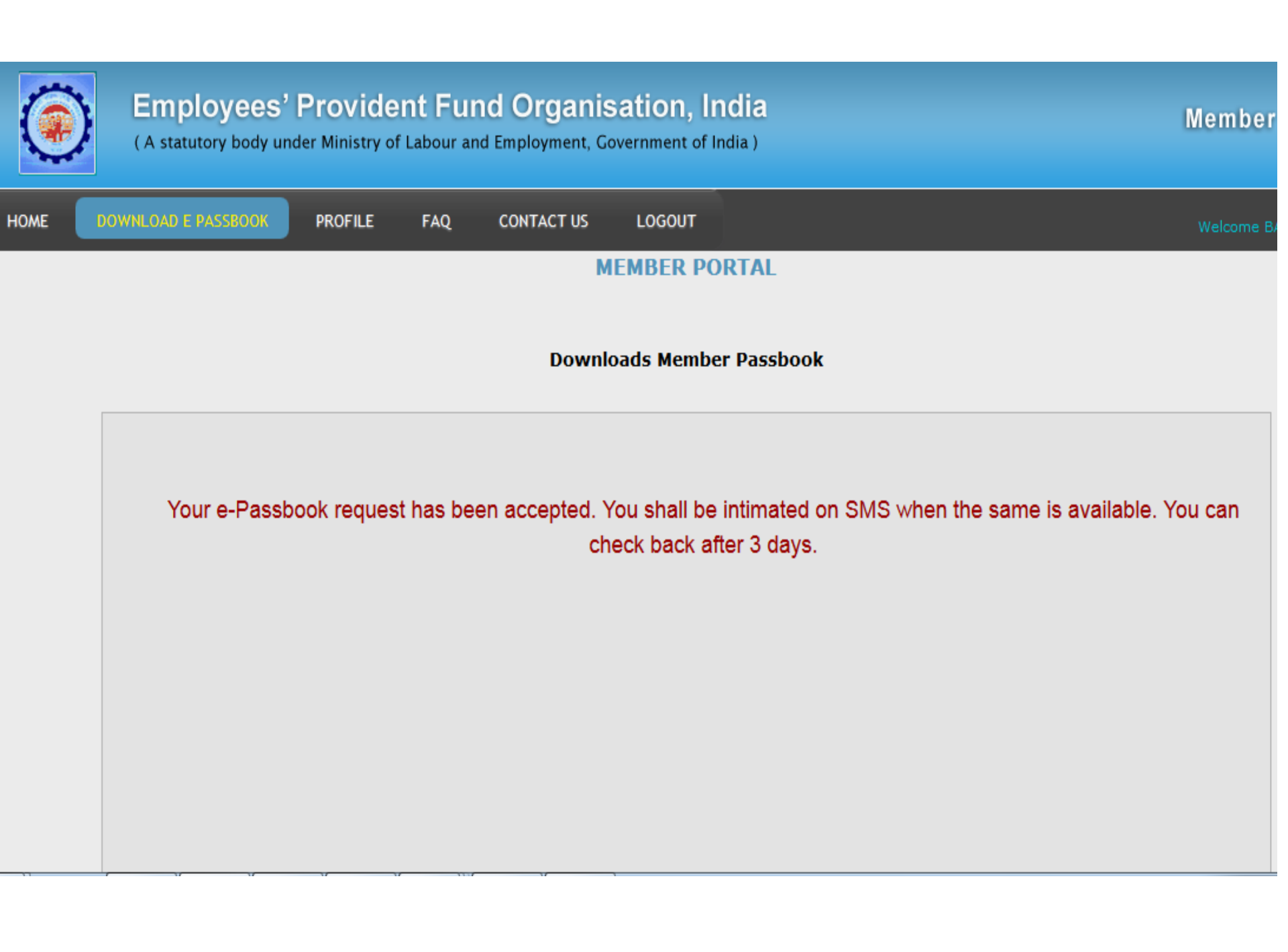

Now You can always check your E Passbook by selecting the document type . Login ID – <u>Your Documents Number</u> & Password – <u>Your Mobile No.</u>

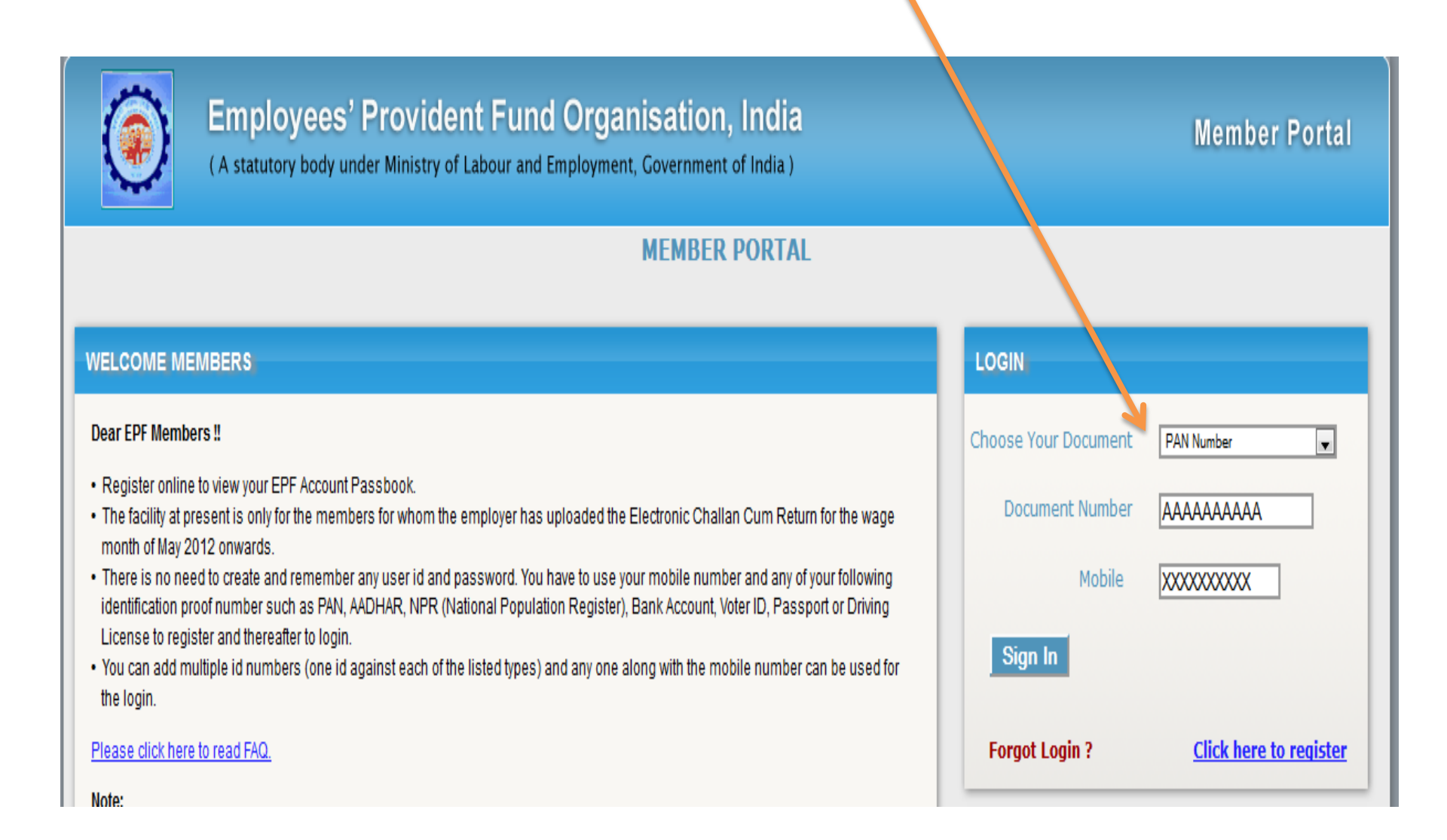